idelev

Hinweise zur digitalen Antragstellung Einreichen von Online-Anträgen

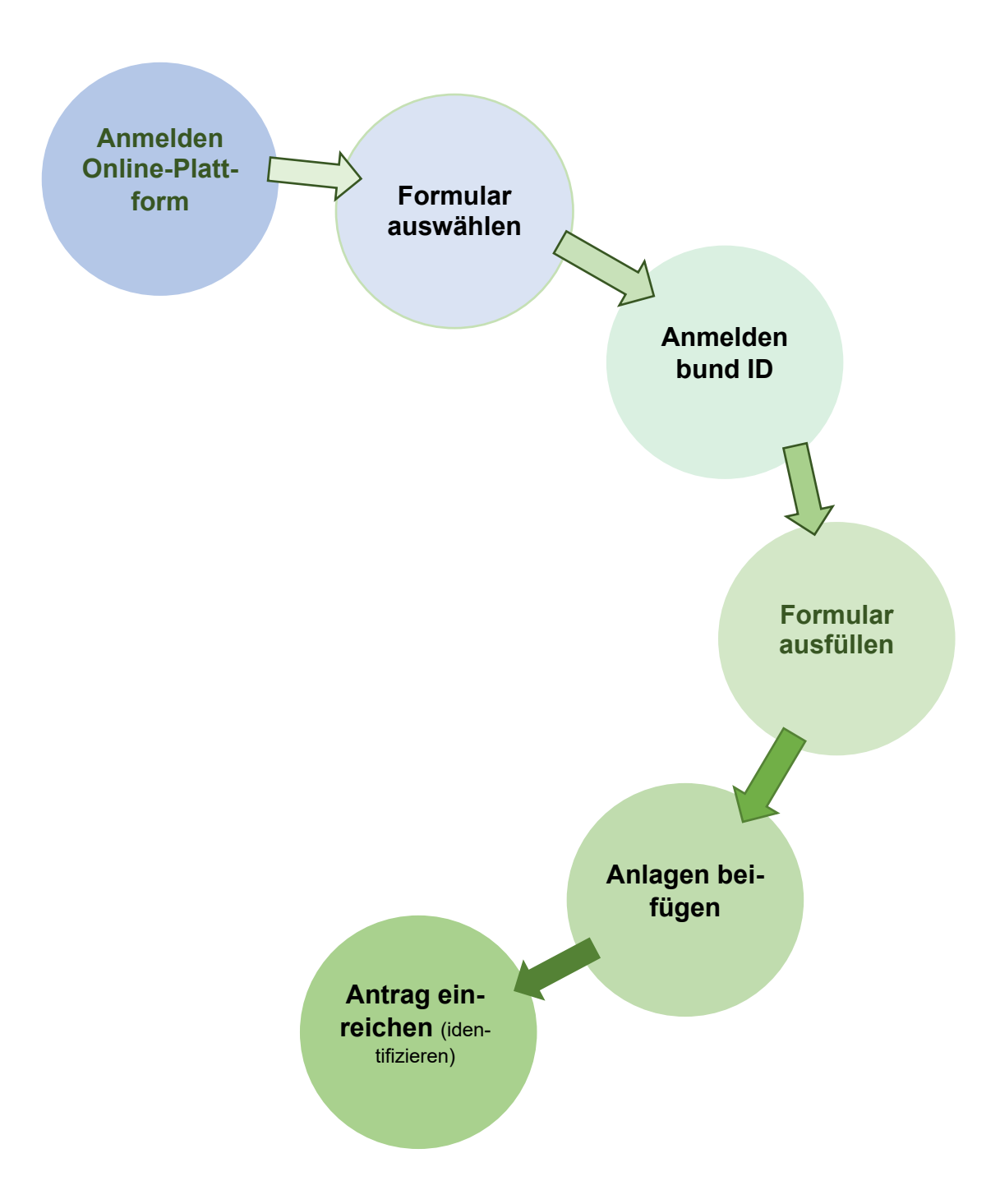

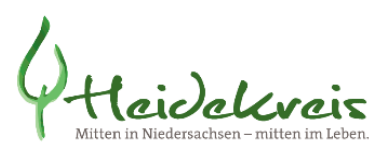

# Formulare für die Antragstellung

Die Formulare für die Antragstellung finden Sie als registrierte Nutzerin oder registrierter Nutzer auf der Online-Plattform:

|                      | Landkreis Heidekreis<br><b>Online-Plattform</b><br>Bau, Wirtschaft, Umwelt                    |                                                            | lhre                                                             | Vorhaben                               |
|----------------------|-----------------------------------------------------------------------------------------------|------------------------------------------------------------|------------------------------------------------------------------|----------------------------------------|
| Vorhaben             | Wiedervorlagen Baulastenauskunft                                                              | Formulare / Hinweise                                       | Antrag stellen                                                   |                                        |
| Online-F             | Formulare                                                                                     |                                                            |                                                                  |                                        |
| Baumitte<br>Bauvorh  | eilung nach § 62 Niedersächsische Bauordn<br>aben innerhalb von Bebauungsplänen könn          | ung<br>en, entsprechen den Regeli                          | ingen der Niedersächsischen Ba                                   | uordnung, mit der Mitteilung über gene |
| Abweich<br>Die Zula  | <u>uungs- / Ausnahme- / Befreiungsantrag gem.</u><br>Issung einer Abweichung, Ausnahme oder B | § 66 Niedersächsische Bau<br>efreiung ist, sofern erforder | <u>iordnung</u><br>ich, zu beantragen, wenn eine Ba              | aumaßnahme mit der Mitteilung über e   |
| Antrag a<br>Antrag a | auf Zulassung bzw. Erteilung einer Abweichu<br>auf Zulassung bzw. Erteilung einer Abweichu    | ng/Ausnahme/Befreiung inr<br>ng/Ausnahme/Befreiung inr     | erhalb eines Genehmigungsverfa<br>erhalb eines Genehmigungsverfa | <u>ahrens</u><br>ahrens                |

https://egov3.heidekreis.de/BGVPortal/app/bpfAntrListeView.jsf

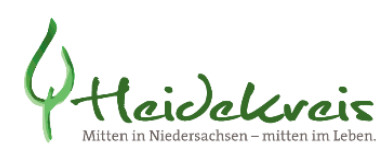

BundID

## Antragsformular ausfüllen:

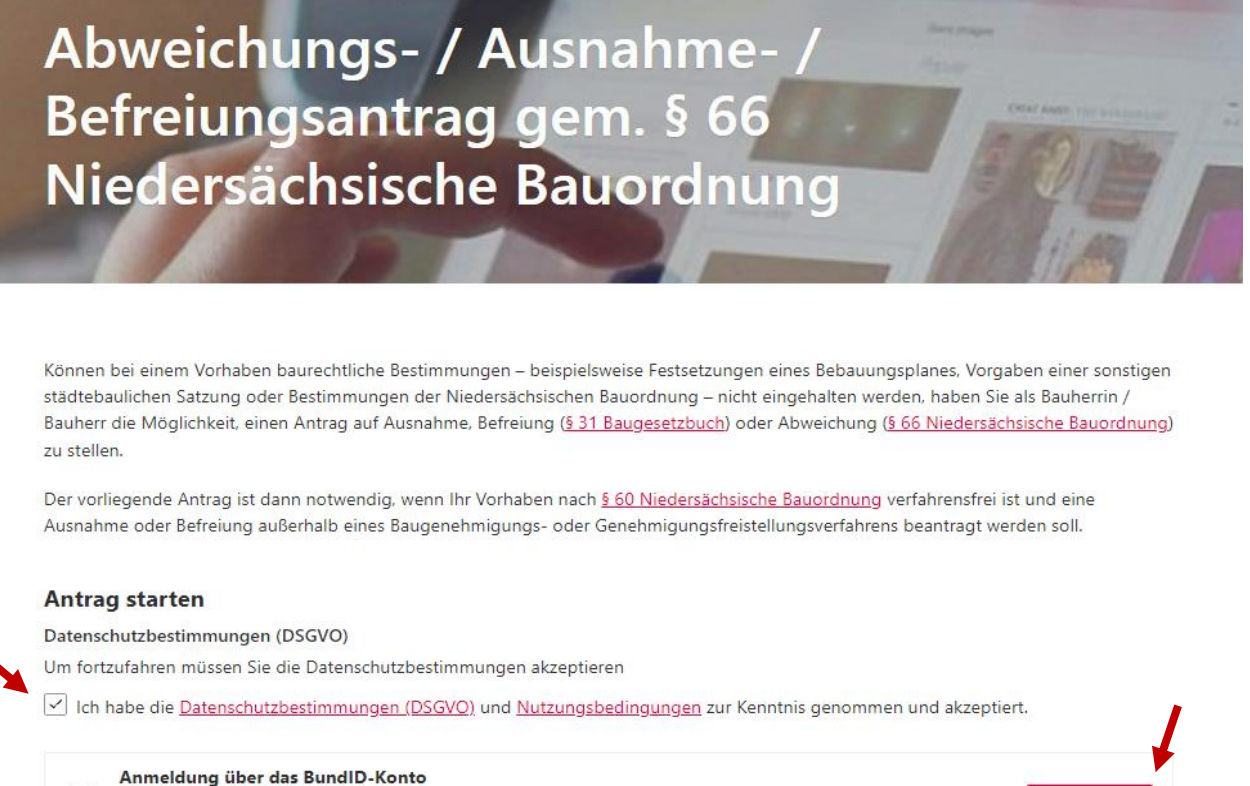

Das BundID-Konto eröffnet Bürgerinnen und Bürgern die Möglichkeit, sich zu identifizieren und Bescheide und Nachrichten im BundID-Postfach zu empfangen. Nähere Informationen über die BundID finden Sie hier.

Nach erfolgter Anmeldung am Servicekonto Bund kann der Antrag ausgefüllt werden. Um den Antrag einreichen zu können müssen alle Pflichtfelder ausgefüllt sein.

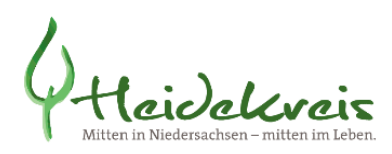

## Speichern der bereits eingegebenen Daten

Bis zum Einreichen des Antrags kann dieser jederzeit weiterbearbeitet werden sofern er gespeichert wurde.

Wählen Sie hierzu nach erfolgter Anmeldung den Punkt "Bearbeitung fortsetzen".

Zum Einreichen eines neuen Antrags wählen Sie den Punkt "Neuen Antrag beginnen".

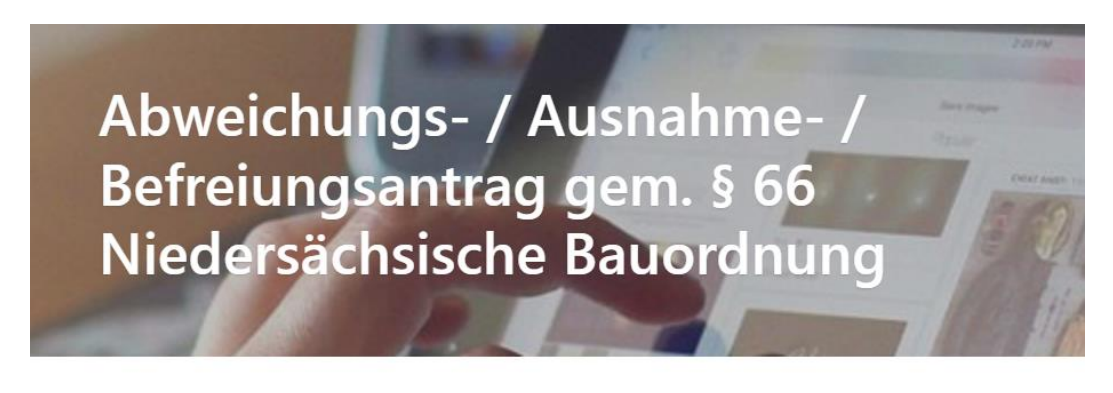

Wählen Sie einen Antrag, den Sie bearbeiten möchten, oder beginnen Sie einen neuen Antrag

| 14. Juni 2024, 09:44:10 | Bearbeitung fortsetzen - |
|-------------------------|--------------------------|
|-------------------------|--------------------------|

Die Daten können sukzessive eingegeben werden. Hierzu **speichern** Sie den Antrag. Er kann bei einem Neustart wieder ausgewählt und weiter ausgefüllt werden.

Es wird empfohlen, den Antrag **beim Ausfüllen zwischenzuspeichern**, da bei längerer Inaktivität eine automatische Abmeldung von der Anwendung erfolgt.

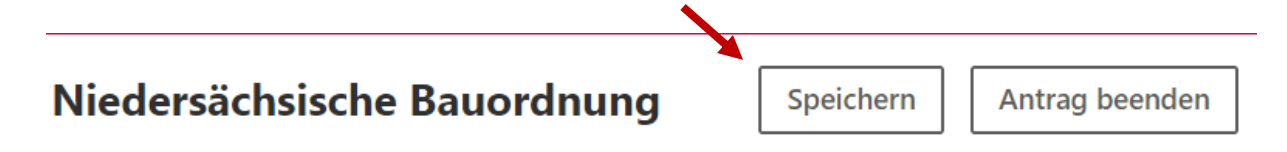

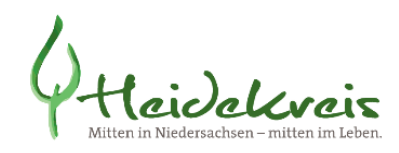

# Antragsformular ausfüllen

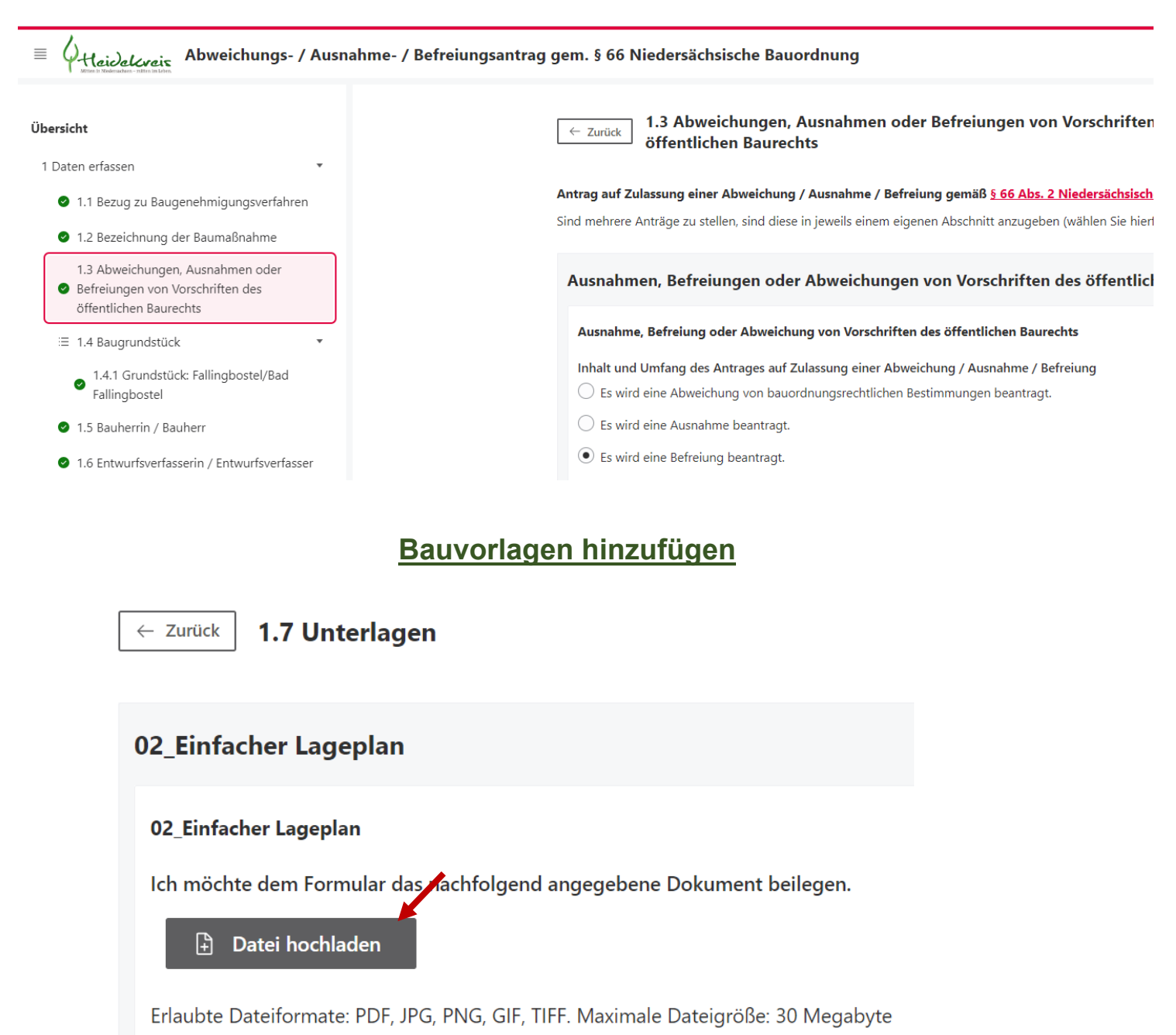

Bitte laden Sie eine Datei hoch

## Bezeichnung des Dokuments

02\_einfacher Lageplan

## Maßstab (optional)

1:500

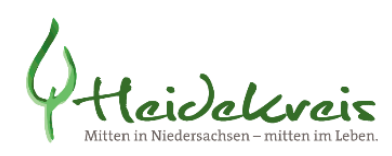

# Antrag einreichen

## 2 Zusammenfassung

ing

| Antrag w<br>Alle Felde                                                                                                    | ollständig ausgefüllt<br>r des Antrags sind vollständig ausgefüllt. Sie können den Antrag jetzt absenden.                                                                                                    |                                                                                                    |
|----------------------------------------------------------------------------------------------------|----------------------------------------------------------------------------------------------------|----------------------------------------------------------------------------------------------------|
| 1.1 Bezug                                                                                                    | g zu Baugenehmigungsverfahren                                                                                                    | •                                                                                                    |
| 1.2 Bezei                                                                                                    | chnung der Baumaßnahme                                                                                                    | ۶                                                                                                    |
| <ul> <li>1.3 Abwe<br/>Baurecht</li> </ul>                                                                                                    | ichungen, Ausnahmen oder Befreiungen von Vorschriften des öffentlic<br>s                                                                                                    | hen ,                                                                                                 |
| 1.4.1 Gru                                                                                                    | ndstück: Fallingbostel/Bad Fallingbostel                                                                                                    | •                                                                                                    |
| 1.5 Bauh                                                                                                    | errin / Bauherr                                                                                                    | •                                                                                                    |
| 1.6 Entwo                                                                                                    | urfsverfasserin / Entwurfsverfasser                                                                                                    | •                                                                                                    |
| 1.7 Unter                                                                                                    | lagen                                                                                                    | •                                                                                                    |
| 1.8 Hinw                                                                                                    | eise zum Datenschutz / Erklärung zur Datenweitergabe                                                                                                    | •                                                                                                    |
| Elektronische Über<br>Überprüfen Sie nur<br>Bauaufsichtsbehörz<br>von ihr oder ihm ve<br>dafür verantwortlic<br>Belegformular erze<br>Nach der Übermittl | mittlung des Formulars und der Anlagen<br>I Ihre Angaben noch einmal. Wenn alles in Ordnung ist, übermitteln Sie das Formular elektronisch<br>de. Eine Änderung der Daten ist vorerst nicht möglich. Die Bauherrin oder der Bauherr ist dafür ve<br>eranlasste Baumaßnahme dem öffentlichen Baurecht entspricht. Die Entwurfsverfasserin oder der I<br>h, dass der Entwurf für die Baumaßnahme dem öffentlichen Baurecht entspricht. Nach der Überm<br>ugen.<br>ung können Sie ein Belegformular erzeugen. Speichern Sie das Belegformular als Nachweis auf Ih | i an die<br>rantwortlich, dass die<br>Entwurfsverfasser ist<br>ittlung können Sie ein<br>irem System. |
| Drucken                                                                                                    |                                                                                                    | ldentifizieren $\rightarrow$                                                                          |

Das Einreichen des Antrags ist nur möglich, wenn dieser vollständig ausgefüllt wurde.

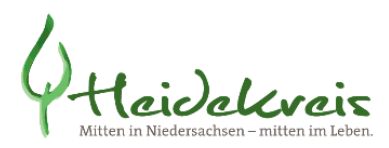

## 2 Zusammenfassung

Antrag vollständig ausgefüllt

Alle Felder des Antrags sind vollständig ausgefüllt. Sie können den Antrag jetzt absenden.

Unvollständige Angaben werden in der Legende und in der Zusammenfassung angzeigt.

# Form der Unterschrift / Identifizierung auswählen

## Verfahren für Schriftformerfordernis wählen

| Vorgehen:Benötigte Ausstattung:Identifizieren Sie sich z.B. mittels Personalausweis über Ihr<br>Servicekonto. Ihr Antrag wird direkt nach der<br>Identifizierung übermittelt.Ausweis mit aktiver Online-Ausweis-Funktion<br>• AusweisApp2<br>• Kartenleser oder Smartphone<br>• Weitere Erläuterungen finden Sie hier: AusweisApp2<br>Software zur Nutzung der Online-AusweisfunktionQualifizierte elektronische SignaturBenötigte Ausstattung:<br>• Weitere Erläuterungen finden Sie hier: AusweisApp2<br>Software zur Nutzung der Online-AusweisfunktionVorgehen:Identifizieren Sie sich mittels elektronischer Signatur direkt<br>auf Ihrem Antrag. Nach erfolgreicher Ausführung des<br>Signatur-Prozesses steht Ihr Antrag zum Absenden bereit.Benötigte Ausstattung:<br>• Windows Betriebssystem<br>• Signaturservice Governikus DATA Boreum Iokal<br>installiert: Signaturservice herunterladen<br>• Softwarezertifikat oder<br>Signaturkarte und Kartenleser | Elektronischer Identitätsnachweis (eID) (Empfohlen)                                                                                                    |                                                                                                    |
|----------------------------------------------------------------------------------------------------|----------------------------------------------------------------------------------------------------|----------------------------------------------------------------------------------------------------|
| Qualifizierte elektronische Signatur         Vorgehen:       Benötigte Ausstattung:         Identifizieren Sie sich mittels elektronischer Signatur direkt auf Ihrem Antrag. Nach erfolgreicher Ausführung des Signatur-Prozesses steht Ihr Antrag zum Absenden bereit.       • Windows Betriebssystem         Softwarezertifikat oder Signaturkarte und Kartenleser       • Softwarezertifikat oder                                                                                                    | Vorgehen:<br>Identifizieren Sie sich z.B. mittels Personalausweis über Ihr<br>Servicekonto. Ihr Antrag wird direkt nach der<br>Identifizierung übermittelt.                                    | <ul> <li>Benötigte Ausstattung:</li> <li>Ausweis mit aktiver Online-Ausweis-Funktion</li> <li>AusweisApp2</li> <li>Kartenleser oder Smartphone</li> <li>Weitere Erläuterungen finden Sie hier: <u>AusweisApp2 - Software zur Nutzung der Online-Ausweisfunktion</u></li> </ul> |
| Vorgehen:Benötigte Ausstattung:Identifizieren Sie sich mittels elektronischer Signatur direkt<br>auf Ihrem Antrag. Nach erfolgreicher Ausführung des<br>Signatur-Prozesses steht Ihr Antrag zum Absenden bereit.• Windows Betriebssystem<br>• Signaturservice Governikus DATA Boreum Iokal<br>installiert: Signaturservice herunterladen<br>• Softwarezertifikat oder<br>Signaturkarte und Kartenleser                                                                                                    | Qualifizierte elektronische Signatur                                                                                                    |                                                                                                    |
|                                                                                                    | Vorgehen:<br>Identifizieren Sie sich mittels elektronischer Signatur direkt<br>auf Ihrem Antrag. Nach erfolgreicher Ausführung des<br>Signatur-Prozesses steht Ihr Antrag zum Absenden bereit. | <ul> <li>Benötigte Ausstattung:</li> <li>Windows Betriebssystem</li> <li>Signaturservice Governikus DATA Boreum lokal<br/>installiert: <u>Signaturservice herunterladen</u></li> <li>Softwarezertifikat oder<br/>Signaturkarte und Kartenleser</li> </ul>                      |

Die Antragstellung und das Einreichen von Anträgen und Bauvorlagen erfordern die Unterschrift der Entwurfsverfasserin / des Entwurfsverfassers. Die handschriftliche Unterschrift kann durch das Signieren mit einer qualifizierten Signaturkarte (eqS) ersetzt werden. Für die Anschaffung stehen Ihnen verschiedene Anbieter zur Verfügung.

Wählen Sie eine der genannten Optionen: "Elektronischer Identitätsnachweis" oder "Qualifizierte elektronische Signatur" oder die Identifikation mit ELSTER.

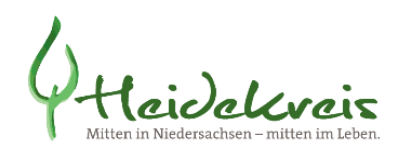

Identifizierung starten

#### Identifizierung mittels Elektronischem Identitätsnachweis

 $\leftarrow$  Anderes Identifizierungsverfahren wählen

Identifizieren Sie sich z.B. mittels Personalausweis über Ihr Servicekonto. Ihr Antrag wird direkt nach der Identifizierung übermittelt.

#### So gehen Sie vor:

1. Starten Sie Ihre Ausweis-App auf diesem Rechner oder halten Sie Ihr Kartenlesegerät griffbereit.

- 2. Legen Sie Ihren Ausweis bereit.
- 3. Klicken Sie auf 'Identifizierung starten' um die Identifizierung zu beginnen, Sie werden in Ihr Servicekonto weitergeleitet.

4. Folgen Sie den Schritten in Ihrem Servicekonto und der Ausweis-App.

(i) Nach Identifizierung erfolgt die automatische Übermittlung Ihrer Antragsdaten.

 Diese Übermittlung ist eine offizielle Antragstellung durch die identifizierte Person bei der Behörde. Es wird auf die rechtliche Verbindlichkeit hingewiesen.

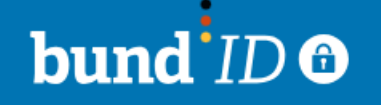

Für Online-Anträge müssen Sie Ihre Identität nachweisen. Mit der BundID h Ihnen die Funktionen und Vorteile der BundID näher erklärt.

Nutzen Sie jetzt in wenigen Schritten die BundID für Ihren Online-Antrag.

| KONTO ERSTELLEN |  |
|-----------------|--|
|                 |  |
| ANMELDEN        |  |

ZURÜCK

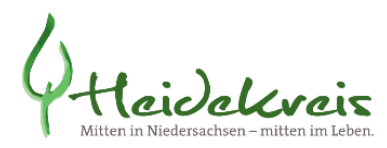

## Antrag versandt

Ihr Antrag wurde zur Bearbeitung bei der zuständige Stelle auf den Weg gebracht. Bisher liegt uns keine Bestätigung über eine erfolgreiche Zustellung vor, dies kann einige Zeit dauern.

Für Rückfragen bei der zuständigen Stelle beziehen Sie sich bitte auf folgende Auftragsnummer: NAVO-659805

Sind Sie mit unserem Service zufrieden? Wir würden uns sehr freuen, wenn Sie sich kurz Zeit nehmen, um uns zu bewerten. So können wir unser Angebot weiter verbessern. Vielen Dank!

Feedback abgeben

## **(i)** Allgemeine Informationen

Auftragsnummer: **NAVO-659805** Eingereicht am: 16. Juli 2024, 10:33:07 Eingereicht von: SUSANNE GRASCHTAT

## ☑ Zuständige Stelle

Landkreis Heidekreis Fachgruppe Bauen Harburger Straße 2 29614 Soltau

Telefon: 05191970648

Bei Fragen wenden Sie sich bitte an:

Fachgruppe Bauen Susanne Graschtat 05191 970 648 s.graschtat@heidekreis.de